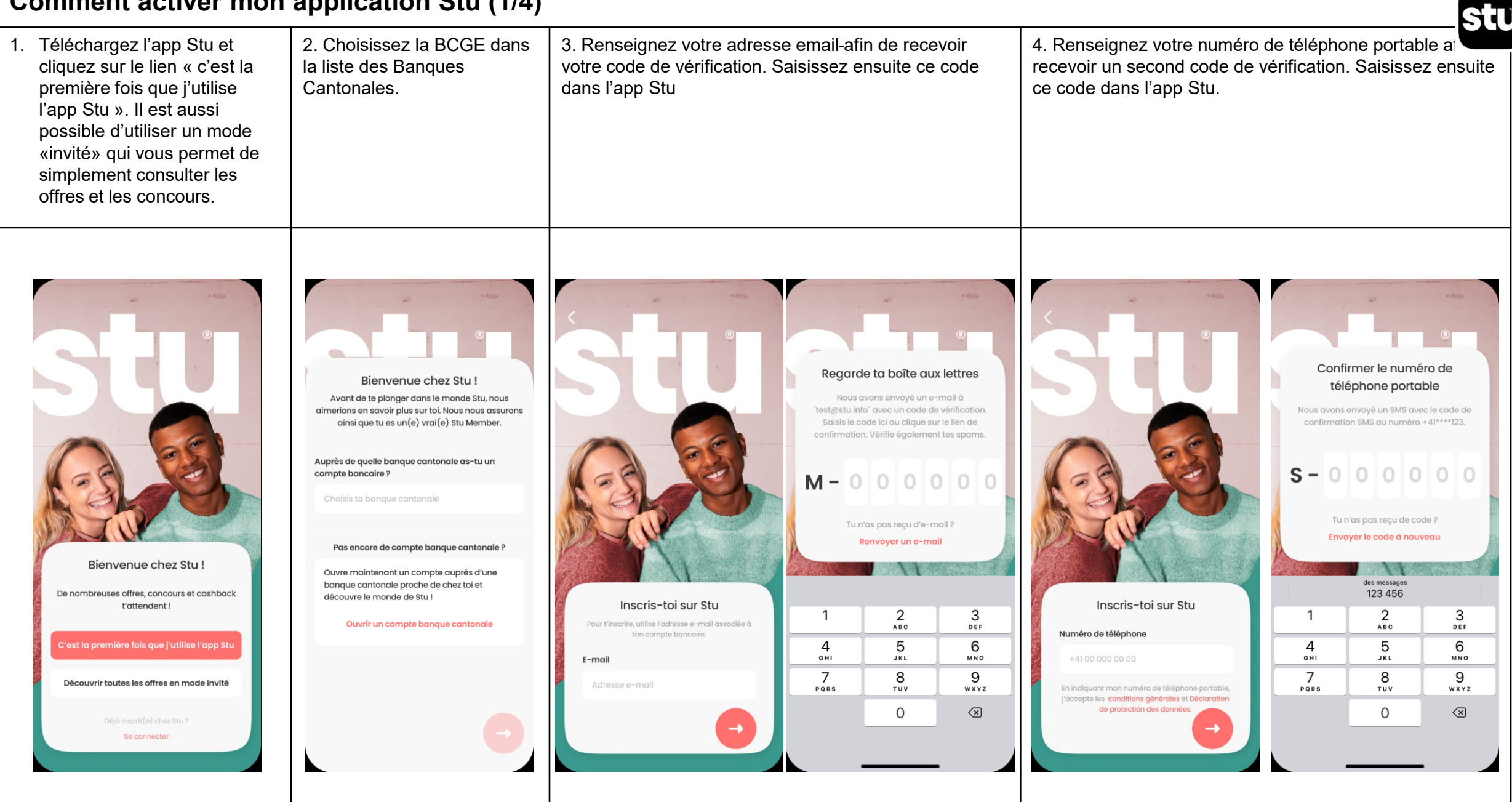

## Comment activer mon application Stu (1/4)

## Comment activer mon application Stu (2/4)

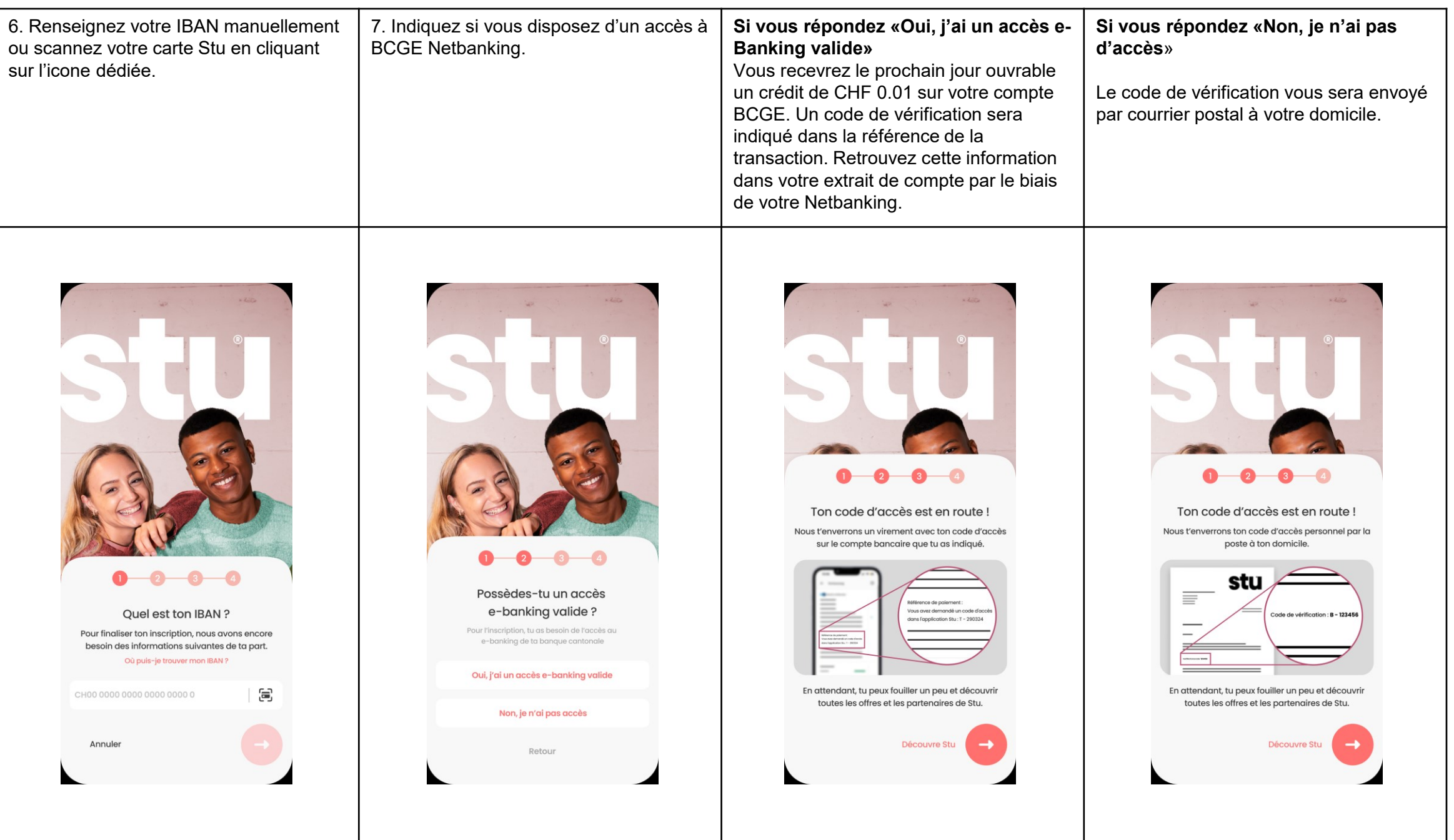

## Comment activer mon application Stu (3/4)

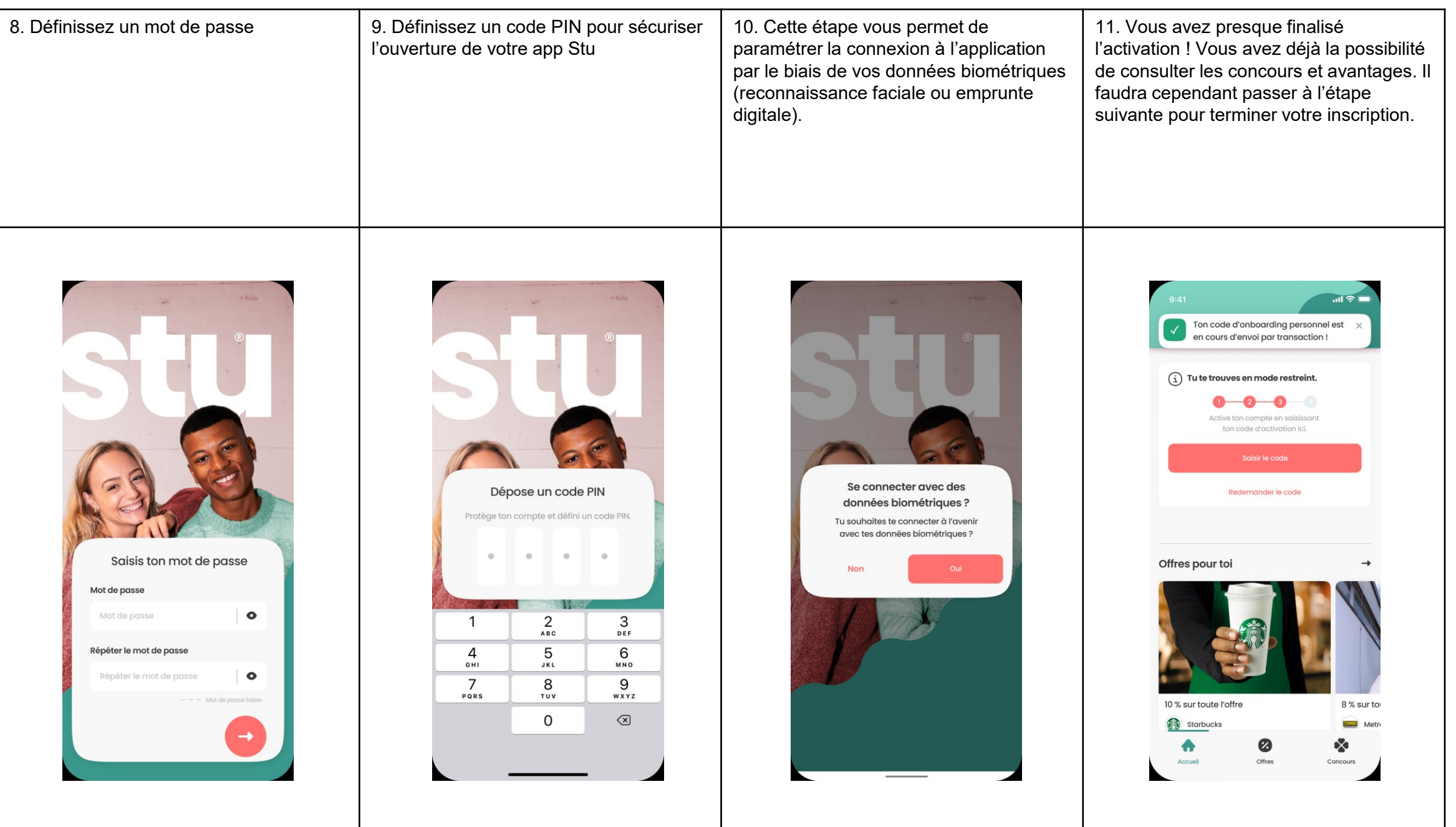

## Comment activer mon application Stu (4/4)

12. Lorsque vous disposez du code d'activation (via le crédit de CHF 0.01 sur votre Netbanking ou par le biais du courrier postal, cf. étape 7), saisissez-le en cliquant sur le bouton correspondant. Puis, vous aurez terminé l'activation de votre app Stu.

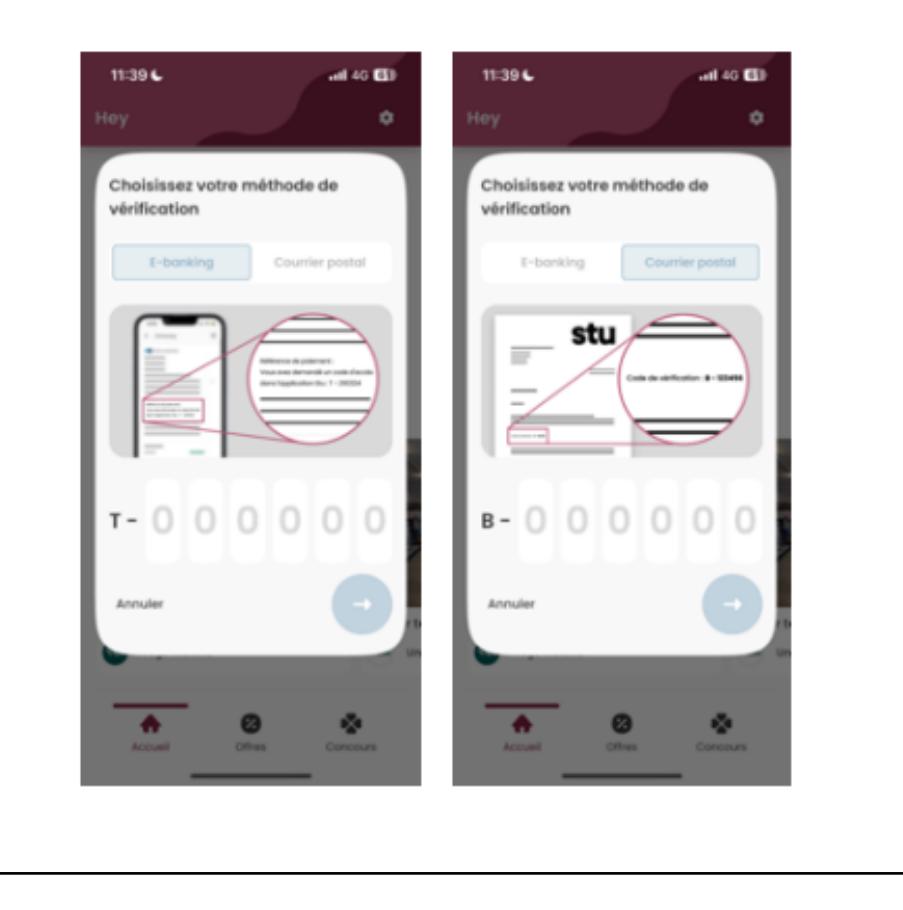

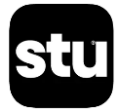